## Manual

NUBE EMPRESARIAL REPLICACIÓN

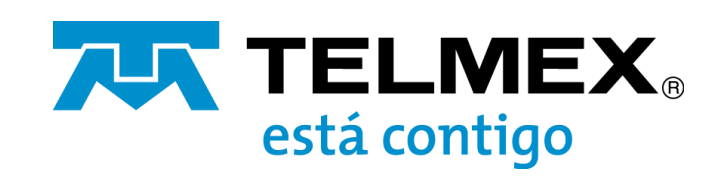

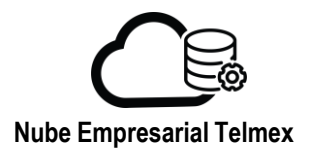

| Centro de datos virtu      | al                                           |                          |                                                      |                                               | SPLA                                                                                                    |              |                       |
|----------------------------|----------------------------------------------|--------------------------|------------------------------------------------------|-----------------------------------------------|----------------------------------------------------------------------------------------------------|--------------|-----------------------|
| ntorno<br>) Sitios: 1 문 Or | ganizaciones: 1 🛆 Centro                     | os de datos virtuales: 2 | Aplicaciones en ejecución<br>脅 Máquinas virtuales: 0 | I vApps: 0                                    | Servicios Administrados<br>Calculadora<br>Protección de Datos Veeam<br>Operations Manager<br>Availability (MXOR-NE-QRO) | Memoria: OMB | Almacenamiento: 55 Gl |
| △ caren-MTY-VD<br>⊕ caren  | C-Organización_Prueba_<br>/q-nube.telmex.com | Mty                      |                                                      | ⇔ caren-VDC<br>⊕ caren ⊗ prv                  | vq-nube.telmex.com                                                                                                    |              |                       |
| Aplicaciones               | CPU                                          | Memoria                  | Almacenamiento                                       | Aplicaciones                                  | CPU                                                                                                    | Memoria      | Almacenamiento        |
| 0<br>vApps<br>0 de 0       | O MHz                                        | O MB                     | O MB                                                 | 1<br>vApps<br>O de O<br>Maquinas virtuales en | 0 MHz                                                                                                    | O MB         | 55 GB                 |

En su panel de control, abra la opción "Más" y de clic en "Availability (MXQR NE-QRO).

Seleccione "Outgoing Replications" si la replicación a ejecutar es de Querétaro a Monterrey. En caso de que la replicación sea de Monterrey a Querétaro seleccione la opción "Incoming Replications".

En el ejemplo se muestra la replicación de Querétaro a Monterrey.

| VM Nube Empresarial TMX                  |                |               |               |        |                    |                  |                    |                  | caren<br>inistrador de organización 🎽 |
|------------------------------------------|----------------|---------------|---------------|--------|--------------------|------------------|--------------------|------------------|---------------------------------------|
| ⊘ caren@MXQR-NE-QRO                      |                | /7 (m) (M)    | LACTIONS      |        | Show               | details          |                    | Destination site | Grouping                              |
| Incoming Replications                    | v v ∣ ⊡        | 7/ 0 AL       | LACTIONS      |        | ST                 | ATUS TOPOLOGY IN | ISTANCES RESOURCES | МХАР-NE-МТҮ Ү    | 🖹 VAPP 🗿 VM                           |
| Outgoing Replications                    |                | vApp          | SLA profile T | RPO    | Recovery state     | Replication type | T Overall hea      | ith $	au$        | Last changed                          |
| E Replication Table                      |                |               |               |        |                    |                  |                    |                  |                                       |
| 🐵 Peer Sites                             |                |               |               |        |                    |                  |                    |                  |                                       |
| $\hfill\square$ Events and Notifications |                |               |               |        |                    |                  |                    |                  |                                       |
| @ Resources                              |                |               |               |        |                    |                  |                    |                  |                                       |
| <ol> <li>About</li> </ol>                |                |               |               |        | $\bigtriangledown$ |                  |                    |                  |                                       |
|                                          |                |               |               |        |                    |                  |                    |                  |                                       |
|                                          |                |               |               | No rep | lications are con  | figured          |                    |                  |                                       |
|                                          |                |               |               |        |                    |                  |                    |                  |                                       |
|                                          |                |               |               |        |                    |                  |                    |                  |                                       |
|                                          |                |               |               |        |                    |                  |                    |                  |                                       |
|                                          |                |               |               |        |                    |                  |                    |                  |                                       |
|                                          | CLEAR SELECTED | RESET COLUMNS |               |        |                    |                  |                    | Items per page   | 20 🗸 0 - 0 of 0 results               |

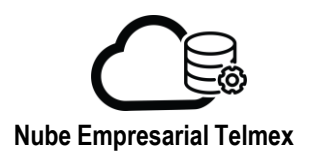

Seleccione la opción "New Protection

Sí es la primera vez que ejecuta la configuración de replicaciones/migraciones aparecerá una pantalla solicitando las credenciales para la administración de replicaciones, en el campo Username agregue al nombre de su usuario: @ y el nombre de su tenant y de clic en "LOGIN"

En el ejemplo se agrego @caren.

|                       | Dectinatio | in Sita    |                                                                 |                |                        |
|-----------------------|------------|------------|-----------------------------------------------------------------|----------------|------------------------|
| 1 Cloud vApps and VMs | Destinatio |            |                                                                 | EXPAND ALL     |                        |
|                       | v          | App / VM   | The The The The The The The The The The                         | VDC T          | State T                |
|                       | 9          | f Prueba_1 | Provide credentials to manage replications on MXAP-NE-     MTY. |                |                        |
|                       | 9          | Pruebas_   | Username caren.admin@caren                                      | 🛄 caren-VDC    |                        |
|                       | 9          | 🖁 Prueba-U |                                                                 | aren-VDC       |                        |
|                       |            | M VM_F     | Password (D)                                                    | aren-VDC       |                        |
|                       |            |            | Use multisite authentication                                    |                |                        |
|                       |            | CLEAR SELE | CTED                                                            | items per page | 20 v 1 - 4 of 4 result |

Aparecerá una nueva ventana, indique:

- 1.-El sitio Destino, en el ejemplo Monterrey (MXAP-NE-MTY)
- 2.-Seleccione si desea replicar VAPP o VMs
- 3.-Seleccione la VAPP o máquina que desee replicar
- 4.-De clic en "NEXT"

| New Outgoing Replication | Cloud vApps and VMs                                                                                                    | <b>2</b> ×                                  |
|--------------------------|----------------------------------------------------------------------------------------------------|---------------------------------------------|
| 1 Cloud vApps and VMs    | Destination Site MXAP-NE-MTY V                                                                                                    | EXPAND ALL EVAPP (1) VM MORE V              |
|                          | vApp / VM T Encrypted CPUs                                                                                                    | Memory VDC T State T                        |
|                          | Interpretext and the state of the state of the state | 0 🕼 caren-VDC 🔗 Ready                       |
| 3 Settings               | ✓ ♥ ₩ VM_Prueba (1 VMs) N/A 1                                                                                                    | 1024 🛄 caren-VDC 🔗 Ready                    |
| 4 Ready To Complete      | 🗸 🔂 Debian GNU/Linux 10.8 ( N/A 1                                                                                                    | 1024 🛄 caren-VDC 🔗 Ready                    |
|                          |                                                                                                    |                                             |
|                          |                                                                                                    |                                             |
|                          | 1VMs CLEAR SELECTED                                                                                                    | Items per page 20 $\lor$ 1 - 3 of 3 results |
|                          |                                                                                                    | CANCEL                                      |

3

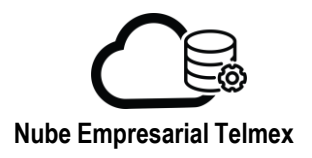

Replicación

En la siguiente ventana:

- 1.- Seleccione el data center destino y de clic en "NEXT"
- 2.- Seleccione el almacenamiento deseado en el destino
- 3.- De clic en "NEXT"

| New Outgoing Replication                                                                              | Destination VDC                             | and Storage polic            | У               |                |                 |     |                          |                         |
|----------------------------------------------------------------------------------------------------|---------------------------------------------|------------------------------|-----------------|----------------|-----------------|-----|--------------------------|-------------------------|
| 1 Cloud vApps and VMs Select a virtual data center from MXAP-NE-MTY to be used as replication target: |                                             |                              |                 |                |                 |     | REFRESH                  |                         |
| 2 Destination VDC and Storage policy                                                                  | Name                                        | Т                            | Used CPU        | Used<br>memory | Used<br>storage | VMs | Quota                    | Ongoing<br>replications |
| 3 Settings                                                                                            | • aren-MTY-VDC-                             | Organización_Prueba_Mty      | 0 M             | 0.00 B         | 0.00 B          | 0   | Currently<br>unavailable | 0                       |
| 4 Ready To Complete                                                                                   | C aren-VDC                                  |                              | 2000 M          | 1.00 GB        | 101.00 GB       | 1   | Currently<br>unavailable | 0                       |
|                                                                                                    | 4                                           |                              |                 |                |                 |     |                          | •                       |
|                                                                                                    |                                             |                              |                 |                |                 |     | Items per page 20 🗸      | 1 - 2 of 2 results      |
|                                                                                                    | Storage policy<br>Select the new storage po | licy placement for the recov | vered VMs 👔     |                |                 |     |                          |                         |
|                                                                                                    | Name                                        | T En                         | cryption capabi | lity           | Used            |     | T Limit                  | Ŧ                       |
|                                                                                                    |                                             |                              |                 |                |                 |     | CANCEL                   | BACK                    |

| New Outgoing Replication             | Destination VDC and Stor                                 | rage pc       | blicy                 |        |             |             |                    | × |
|--------------------------------------|----------------------------------------------------------|---------------|-----------------------|--------|-------------|-------------|--------------------|---|
| 1 Cloud vApps and VMs                |                                                          |               |                       |        | unavailable | -           | •                  | • |
| 2 Destination VDC and Storage policy |                                                          |               |                       |        | Items pe    | r page 20 🗸 | 1 - 2 of 2 results | 1 |
| 3 Settings                           | Storage policy<br>Select the new storage policy placemen | nt for the re | ecovered VMs 🚯        |        |             |             |                    |   |
| 4 Ready To Complete                  | Name                                                     | Ŧ             | Encryption capability | Used   | τ           | Limit       | ψ τ                |   |
| (2)                                  | • AD Default Storage Policy                              |               | No                    | 0.00 B |             | 1.00 TB     |                    |   |
| $\smile$                             | ○   GOLD Storage Policy                                  |               | No                    | 0.00 B |             | Unlimited   |                    |   |
|                                      | O AD Storage Policy                                      |               | No                    | 0.00 B |             | Unlimited   |                    |   |
|                                      |                                                          |               |                       |        | Items ne    | 10209 20    | 1.3 of 3 results   |   |
|                                      |                                                          |               |                       |        |             |             |                    |   |
|                                      |                                                          |               |                       |        |             | CANCEL      | BACK NEX           |   |

4

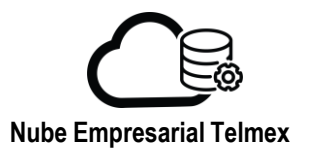

Configure los parámetros de replicación deseados:

| Parámetro                                    | Descripción                                                                                                    |
|----------------------------------------------|----------------------------------------------------------------------------------------------------|
| Target recovery point objective (RPO)        | Deslícese sobre la barra de tiempo o haga clic en la opción deseada, establezca el periodo aceptable durante el que se pueden perder datos si hay una falla en sitio.                                                                                                    |
| Storage policy                               | Seleccione la política de almacenamiento donde se<br>alojaran las máquinas virtuales recuperadas y los datos<br>replicados antes de la replicación.                                                                                                    |
| Retention policy for point in time instances | Para conservar varias instancias de replicación distintas<br>(instantáneas) en las que se pueden recuperar máquinas<br>virtuales, seleccione la opción, seleccione la cantidad de<br>instancias de replicación que desee conservar y<br>seleccione el período de conservación.<br>La cantidad de instancias de replicación preservadas<br>depende de la política de retención configurada y<br>requiere que el período de RPO sea lo suficientemente<br>corto para que se creen las instancias de replicación.<br>Por ejemplo, si selecciona conservar cuatro instancias<br>de replicación por día, el período de RPO no debe<br>exceder las seis horas, para permitir la retención de<br>cuatro instancias de replicación en 24 horas. |
| Delay start synchronization                  | Define el horario mas conveniente para ejecutar la primera sincronización                                                                                                    |
| Exclude Disks                                | Seleccione la opción en caso de que no se desee la replica de todos los discos de la VM, en el caso por ejemplo en el que solo se necesite la replicación del disco que contiene el sistema operativo                                                                                                    |
| Configure Seed VMs                           | Usa una copia previa de las máquinas protegidas en el<br>destino para reducir el tráfico de datos                                                                                                    |

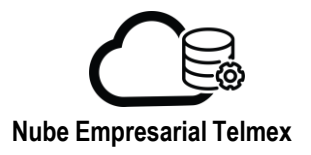

Configure los parámetros de replicación deseados:

| New Outgoing Replication             | Settings                                                                                                    |                              |         | >                | × |  |  |
|--------------------------------------|----------------------------------------------------------------------------------------------------|------------------------------|---------|------------------|---|--|--|
| 1 Cloud vApps and VMs                | Target recovery point objective (RPO)                                                                                                    |                              |         |                  |   |  |  |
| 2 Destination VDC and Storage policy | 5 min 30 min                                                                                                    | 2 hours                      | 8 hours | 24 hours         | ľ |  |  |
| 3 Settings                           |                                                                                                    |                              |         |                  |   |  |  |
| 4 Ready To Complete                  | Retention policy for point in time instances         Preserve       4         Preserve       4         Verserve       4         Verserve |                              |         |                  |   |  |  |
|                                      | Exclude disks                                                                                                    | liebr that are not opportune |         | CANCEL BACK NEXT | Ţ |  |  |

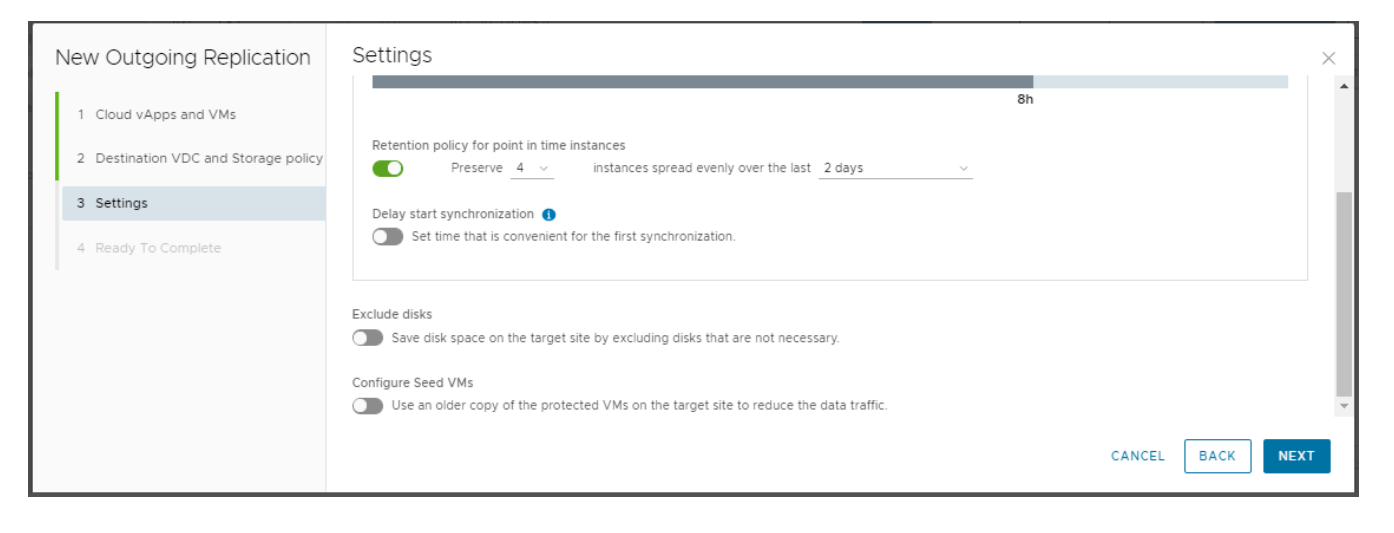

| New Outgoing Replication             | Ready To Complete                               | X                                       |
|--------------------------------------|-------------------------------------------------|-----------------------------------------|
| 1 Cloud vApps and VMs                | Verify the selected settings before proceeding: |                                         |
|                                      | VMs                                             | 🔂 Debian GNU/Linux 10.8 (Buster)        |
| 2 Destination VDC and Storage policy | Source site                                     | ⊘ caren@MXQR-NE-QRO                     |
| 3 Settings                           | Source VDC                                      | acaren-VDC                              |
| 5 Settings                           | Destination organization                        | 🛆 caren@MXAP-NE-MTY                     |
| 4 Ready To Complete                  | Destination VDC                                 | 📳 caren-MTY-VDC-Organización_Prueba_Mty |
|                                      | Storage policy                                  | AD Default Storage Policy               |
|                                      | Target RPO                                      | 8h                                      |
|                                      | Quiescing                                       | Disabled                                |
|                                      | Retention                                       | 4 instances over 2 days                 |
|                                      | Sync time                                       | No delay                                |
|                                      |                                                 | CANCEL BACK FINISH                      |

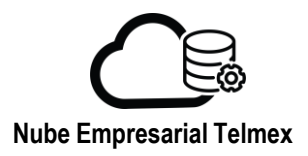

## De Clic en "FINISH"

| New Outgoing Replication             | Ready To Complete                               | ×                                       |
|--------------------------------------|-------------------------------------------------|-----------------------------------------|
| 1. Claud utters and 2015             | Verify the selected settings before proceeding: |                                         |
| Cloud VApps and VMs                  | VMs                                             | 🔂 Debian GNU/Linux 10.8 (Buster)        |
| 2 Destination VDC and Storage policy | Source site                                     | ⊘ caren@MXQR-NE-QRO                     |
| 3 Sattings                           | Source VDC                                      | aren-VDC                                |
| 5 Setungs                            | Destination organization                        | Caren@MXAP-NE-MTY                       |
| 4 Ready To Complete                  | Destination VDC                                 | 🔝 caren-MTY-VDC-Organización_Prueba_Mty |
|                                      | Storage policy                                  | AD Default Storage Policy               |
|                                      | Target RPO                                      | 8h                                      |
|                                      | Quiescing                                       | Disabled                                |
|                                      | Retention                                       | 4 instances over 2 days                 |
|                                      | Sync time                                       | No delay                                |
|                                      |                                                 | CANCEL BACK FINISH                      |

El sistema mostrará el proceso de configuración de la réplica, al finalizar se mostrará en la columna Replication Type el estatus "Cloud Protection" y en la columna Overall Health observará el estatus "Green"

| ⊘ caren@MXQR-NE-QRO                                                                                                    | ALL ACTIONS -                                                                                                    | show details Destination site Grouping                                                                                                    |
|----------------------------------------------------------------------------------------------------|----------------------------------------------------------------------------------------------------|----------------------------------------------------------------------------------------------------|
| Incoming Replications                                                                                                    |                                                                                                    | STATUS TOPOLOGY INSTANCES RESOURCES MXAP-NE-MIY                                                                                                    |
| Outgoing Replications                                                                                                    | VM         v         vApp         SLA profile         v         RPO                                                                                                    | Recovery state Replication type T Overall health T Last changed                                                                                                    |
| 🖄 Replication Tasks                                                                                                    | Configuring 1 replication (18%)                                                                                                    |                                                                                                    |
| 🐵 Peer Sites                                                                                                    | 🗌 🗟 Debian GNU/Li 🕲 🖼 VM_Prueba 📋 N/A                                                                                                    | Unknown 😔 Cloud Protection 🌒 Red 11/30/21, 2:03 PM                                                                                                    |
|                                                                                                    |                                                                                                    |                                                                                                    |
| @ Resources                                                                                                    |                                                                                                    |                                                                                                    |
| () About                                                                                                    |                                                                                                    |                                                                                                    |
|                                                                                                    |                                                                                                    |                                                                                                    |
|                                                                                                    |                                                                                                    |                                                                                                    |
|                                                                                                    |                                                                                                    |                                                                                                    |
|                                                                                                    |                                                                                                    |                                                                                                    |
|                                                                                                    |                                                                                                    |                                                                                                    |
|                                                                                                    |                                                                                                    |                                                                                                    |
|                                                                                                    | LI CLEAR SELECTED RESET COLUMNS                                                                                                    | items per page 20 🗸 - 1 - 101 Tesuits                                                                                                    |
|                                                                                                    |                                                                                                    |                                                                                                    |
|                                                                                                    |                                                                                                    |                                                                                                    |
| Caren@MXQR-NE-QRO                                                                                                    |                                                                                                    | Show details Destination site Grouping                                                                                                    |
| ⊘ caren@MXOR-NE-ORO                                                                                                    | Ø ₽ @ Ø © ALL ACTIONS→                                                                                                    | Show details Destination site drouping<br>STATUS TOPOLOGY INSTANCES RESOURCES MXAP-NE-MTY V I VAPP (?) VM                                                                                                    |
| Carene MXOR-NE-ORO     Incoming Replications     Outgoing Replications                                                                                                    | Φ         Δ:         F         Φ         ALL ACTIONS -           □         VM         T         VApp         SLA profile         T         RPO                                                                                                    | Show details         Destination site         Orouping           STATUS         TOPOLOGY         INSTANCES         RESOURCES         MXAP-NE-MTY         M VAPP         (i) VM           Recovery state         Replication type         T         Overall health         T         Last changed                                                                                                    |
| CarengemXQR-NE-QRO  Image: Incoming Replications  Course: Outgoing Replications  Replication Tasks                                                                                                    | Φ         Δ:         Φ         ALL ACTIONS -           VM         τ         VApp         SLA profile         τ         RPO           Δ:         GB Debian GNU/LL         B:         W/L, Prueba         N/A         Ø Bh                                                                                                    | Show details         Destination site         Grouping           STATUS         TOPOLOGY         INSTANCES         RESOURCES         MXAP-NE-MTY         M VAP         (i) VM           Recovery state         Replication type         T         Overall health         T         Last changed           Not started         O Cloud Protection         Image: Green         11/30/21, 2:03 PM         11/30/21, 2:03 PM |
| CarengMACH-NE-ORO CarengMACH-NE-ORO Contentions Contentions Conte | Φ         Δ:         Ø         ALL ACTIONS -           VM         τ         VApp         SLA profile         τ         RPO           Δ:         Δ:         Δ:         Δ:         Δ:         Δ:         Δ:         Δ:           Δ:         Δ: <th>Show details         Destination site         Orouping           STATUS         TOPOLOGY         INSTANCES         RESOURCES         MXAP-NE-MTY         M VAP         M VAP         M VAP           Recovery state         Replication type         T         Overall health         T         Last changed           Not started         O Cloud Protection         Image: Green         11/30/21, 2:03 PM</th>                                      | Show details         Destination site         Orouping           STATUS         TOPOLOGY         INSTANCES         RESOURCES         MXAP-NE-MTY         M VAP         M VAP         M VAP           Recovery state         Replication type         T         Overall health         T         Last changed           Not started         O Cloud Protection         Image: Green         11/30/21, 2:03 PM              |
| CarengMACH-NE-ORO Contention Coutgoing Replications Coutgoing Replications Replication Tasks Coutgoing Replications Coutgoing Replications Coutgoing Replicatio | O         O         ALL ACTIONS →           VM         T         VApp         SLA profile         T         RPO           Image: Bit Debian GNU/LL         Image: Bit WM_Prueba         Image: Bit N/A         Image: Bit N/A         Image: Bit N/A                                                                                                    | Show details         Destination site         Orouping           STATUS         TOPOLOGY         INSTANCES         RESOURCES         MXAP-NE-MYV         M VAP         (i) VM           Recovery state         Replication type         T         Overall health         T         Last changed           Not started         OCloud Protection         Image: Green         11/30/21, 2:03 PM         11/30/21, 2:03 PM  |
| CarengMACH-NE-ORO CarengMACH-NE-ORO Contgoing Replications Coutgoing Replications Replication Tasks Coutgoing Replications Coutgoing Replications Coutgoing Resources Coutgoing Resources | O         O         ALL ACTIONS →           VM         T         VApp         SLA profile         T         RPO           Image: Bit Debian GNU/LL         Image: Bit WM_Prueba         Image: N/A         Image: Bit Debian GNU/LL         Image: Bit Debian GNU/LL         <              | Show details         Destination site         Orouping           STATUS         TOPOLOGY         INSTANCES         RESOURCES         MXAP-NE-MTY         M VAP         (i) VM           Recovery state         Replication type         T         Overall health         T         Last changed           Not started         O Cloud Protection         Image: Green         11/30/21, 2:03 PM                           |
| CarengMACH-NE-ORO CarengMACH-NE-ORO Control Information Control Information Control Informatio Control Information Control In | O     O     C     F     O     ALL ACTIONS →       Image: WM     Y     VApp     SLA profile     Y     RPO       Image: GB Debian GNU/LL     Image: WM_Prueba     Image: WM_Prueba     Image: WM_Prueba     Image: WM_Prueba     Image: WM_Prueba                                                                                                    | Show details     Destination site     Orouping       STATUS     TOPOLOGY     INSTANCES     RESOURCES     MXAP-NE-NTY     M VAP     (i) VM       Recovery state     Replication type     T     Overall health     T     Last changed       Not started     O Cloud Protection     Image: Green     11/30/21, 2:03 PM                                                                                                    |
| CarengMACH-NE-ORO CarengMACH-NE-ORO Control Control C | VM     Y     VApp     SLA profile     Y     RPO       Image: Bit Debian GNU/LL     Image: Bit VM_Prueba     Image: Bit VM_Prueba     Image: Bit VM_Prueba     Image: Bit VM_Prueba                                                                                                    | Show details     Destination site     Grouping       STATUS     TOPOLOGY     INSTANCES     RESOURCES     MXAP-NE-MTY     M VAP     (i) VM       Recovery state     Replication type     τ     Overall health     τ     Last changed       Not started     O Cloud Protection     I Green     11/30/21, 2:03 PM                                                                                                    |
| CarengMACH-NE-ORO CarengMACH-NE-ORO Control Replications Coutgoing Replications CarengMACH-NE-ORO CarengMACH-NE-ORO Car | YM     Y     VApp     SLA profile     Y     RPO       □     Iff Debian GNU/LL     Iff WM_Prueba     Iff N/A     Iff B                                                                                                    | Show details     Destination site     Orouping       STATUS     TOPOLOGY     INSTANCES     RESOURCES     MXAP-NE-NTY     M VAP     (i) VM       Recovery state     Replication type <ul> <li>Overall health</li> <li>T</li> <li>Last changed</li> </ul> Not started <li>O Cloud Protection</li> <li>G Green</li> <li>11/30/21, 2:03 PM</li>                                                                               |
| Careng MACH-NE-CARO Control of the control of the control of the  | YM         Y         VApp         SLA profile         Y         RPO           Image: Bit Debian GNU/LL         Image: Bit WM_Prueba         Image: NI/A         Image: Bit Debian GNU/LL         Image: Bit Debian GNU/LL | Show details     Destination site     Orouping       STATUS     TOPOLOGY     INSTANCES     RESOURCES     MXAP-NE-NTY     M VAP     (i) VM       Recovery state     Replication type <ul> <li>Overall health</li> <li>T</li> <li>Last changed</li> </ul> Not started <li>O Cloud Protection</li> <li>G Green</li> <li>11/30/21, 2:03 PM</li>                                                                               |
| Careng MACH-NE-CARO Control of the second second s | VM         τ         VApp         SLA profile         τ         RPO           If Debian GNU/LL         If W/LPrueba         N/A         If Bh                                                                                                    | Show details     Destination site     Orouping       STATUS     TOPOLOGY     INSTANCES     RESOURCES     MXAP-NE-NTY     M VAP     (i) VM       Recovery state     Replication type <ul> <li>Overall health</li> <li>T</li> <li>Last changed</li> </ul> Not started <li>O Cloud Protection</li> <li>G Green</li> <li>11/30/21, 2:03 PM</li>                                                                               |
| Careng MACH-NE-CARO Careng MACH-NE-CARO Colligiong Replications Colligiong Replications Careng Replication Tasks Careng Careng  | VM         τ         VApp         SLA profile         τ         RPO           If Debian GNU/LL         If W/LPrueba         N/A         If Bh                                                                                                    | Show details     Destination site     Orouping       STATUS     TOPOLOGY     INSTANCES     RESOURCES     MXAP-NE-NTY     M VAP     (i) VM       Recovery state     Replication type <ul> <li>Overall health</li> <li>T</li> <li>Last changed</li> </ul> Not started <li>O Cloud Protection</li> <li>G Green</li> <li>11/30/21, 2:03 PM</li>                                                                               |
| CarengMACH-NE-ORO CarengMACH-NE-ORO CarengMaCh-NE-ORO CarengMaCh-NE-ORO CarengMaCh-NE-ORO CarengMaCh-NE-ORO CarengMaCh-NE-ORO CarengMaCh-NE-ORO CarengMACH-NE-ORO CarengMACH-NE-ORO CarengMACH-NE-ORO CarengMACH-NE-ORO CarengMaCh-NE-ORO CarengMaCh-NE-ORO CarengMaCh-NE-ORO CarengMaCh-NE-ORO CarengMaCh-NE-ORO CarengMaCh-NE-ORO CarengMACh-NE-ORO CarengMaCh-NE-ORO CarengMaCh- | VM     Y     VApp     SLAprofile     Y     RPO       If Debian GNU/LL     If WM_Prueba     N/A     If an an an an an an an an an an an an an                                                                                                    | Show details     Destination site     Orouping       STATUS     TOPOLOGY     INSTANCES     RESOURCES     MXAP-NE-NTY     M VAP     (i) VAI       Recovery state     Replication type <ul> <li>Overall health</li> <li>T</li> <li>Last changed</li> </ul> Not started <li>O Cloud Protection</li> <li>G Green</li> <li>11/30/21, 2:03 PM</li>                                                                              |

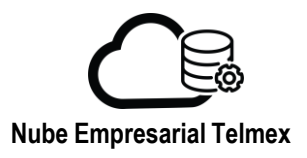

## FAILOVER

Nota: Verifique que la vApp o la máquina virtual estén protegidas en el sitio de destino, antes de iniciar una tarea de conmutación por error.

Para realizar el Failover de la réplica, seleccione la máquina virtual, de clic en "ALL ACTIONS" y seleccione la opción "Failover" .

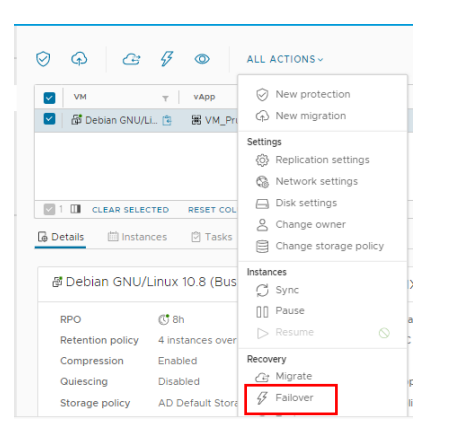

Se mostrará la siguiente ventana:

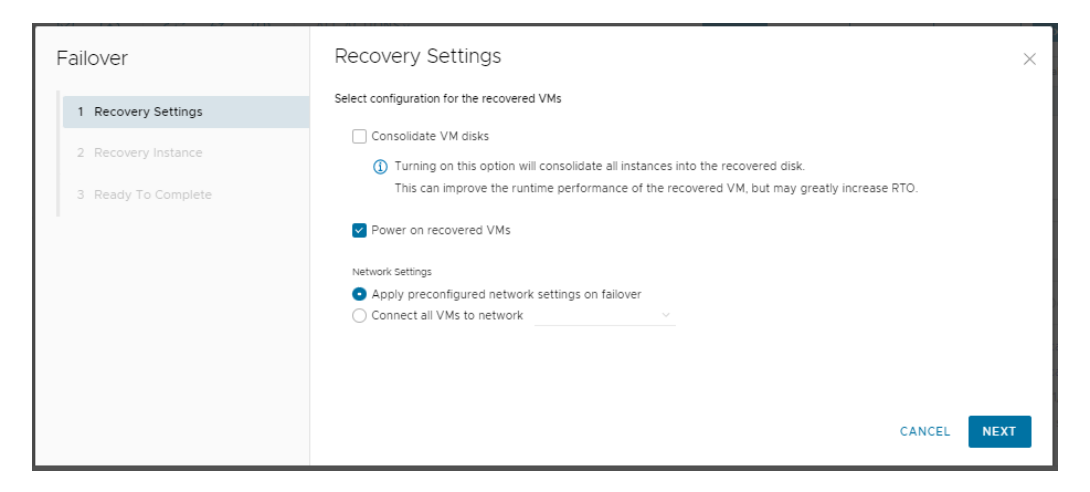

**Consolidate VM disks**.- Al habilitarlo mejora el performance de las máquinas virtuales recuperadas sin embargo, la tarea de failover tomará más tiempo en completarse.

**Power on recovered vApps.-** Las máquinas virtuales se encenderán una vez que la tarea sea completada.

## **Network Settings:**

- Apply preconfigured network settings on failover.- Asigna la red configurada durante la replciación de la máquina virtual
- Connect all VMs to network.- selecciona una red a la que conectar las máquinas virtuales replicadas

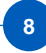

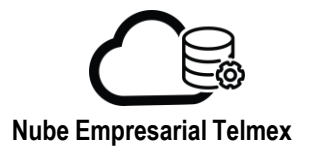

En la ventana "Recovery instance" seleccione la configuración deseada y de clic en "NEXT":

**Synchronize all VMs to their current state**.- Crea una instancia con los últimos cambios y la usa para la conmutación

Manually select existing instance.- Seleccione una instancia sin sincronizar los datos

| Failover            | Recovery Instance              |               | ×                |
|---------------------|--------------------------------|---------------|------------------|
| 1 Recovery Settings | Select recovery point in time. |               |                  |
| 2 Recovery Instance |                                |               |                  |
| 3 Ready To Complete |                                |               |                  |
|                     | 聞 Debian GNU/Linux 10.8 (      |               |                  |
|                     |                                |               |                  |
|                     |                                |               |                  |
|                     | 11/30/                         | 3/21, 2:04 PM |                  |
|                     |                                |               |                  |
|                     |                                |               | CANCEL BACK NEXT |

Aparecerá una nueva ventana que le permitirá seleccionar características de las VMs., seleccione los parámetros deseados y de clic en "NEXT"

| Failover            | Recovery Settings ×                                                                                                    |
|---------------------|----------------------------------------------------------------------------------------------------|
| 1 Recovery Settings | Select configuration for the recovered VMs                                                                                                    |
| 2 Recovery Instance | Consolidate VM disks  Turning on this option will consolidate all instances into the recovered disk.  This can improve the runtime performance of the recovered VM, but may greatly increase RTO. |
| a reday to complete | Power on recovered VMs                                                                                                    |
|                     | Network Settings Apply preconfigured network settings on failover Connect all VMs to network                                                                                                    |
|                     |                                                                                                    |
|                     | CANCEL                                                                                                    |

9

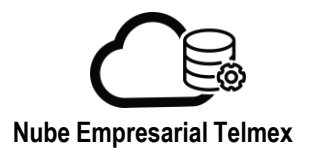

Aparecerá una nueva ventana, verifique que los datos sean correctos de clic en "FINISH".

| Failover             | Ready To Complete                               |                                |  |  |  |
|----------------------|-------------------------------------------------|--------------------------------|--|--|--|
| 1 Recovery Settings  | Verify the selected settings before proceeding: |                                |  |  |  |
| 2. Recovery Instance | Recovered VMs 🔂 Debian GNU/Linux 10.8 (Buster)  |                                |  |  |  |
| 2 Recovery instance  | Recovery site                                   | MXAP-NE-MTY                    |  |  |  |
| 3 Ready To Complete  | Recovery network                                | Preconfigured network settings |  |  |  |
|                      | Synchronize VM changes                          | Manually selected instance     |  |  |  |
|                      | Power on recovered VMs                          | Enabled                        |  |  |  |
|                      | Consolidate VM disks                            | Disabled                       |  |  |  |
|                      |                                                 |                                |  |  |  |
|                      |                                                 |                                |  |  |  |
|                      |                                                 |                                |  |  |  |
|                      |                                                 | CANCEL BACK FINISH             |  |  |  |

Al finalizar el sistema mostrará que el Failed-Over esta listo.

|   | VM T              | vApp          |   | SLA profile | r | RPO | Recovery state | Replication type 🛛 🕆          | Overall health 🛛 🕆 | Last changed          |
|---|-------------------|---------------|---|-------------|---|-----|----------------|-------------------------------|--------------------|-----------------------|
|   | 🗗 Debian GNU/Li 🗎 | 🔀 VM_Prueba   | 3 | N/A         |   | 8h  | Sailed-Over    | $\bigotimes$ Cloud Protection | 🕏 Green            | 11/30/21, 2:10 PM     |
|   |                   |               |   |             |   |     |                |                               |                    |                       |
|   |                   |               |   |             |   |     |                |                               |                    |                       |
|   |                   |               |   |             |   |     |                |                               |                    |                       |
| 1 | CLEAR SELECTED    | RESET COLUMNS |   |             |   |     |                |                               | Items per page     | 20 1 - 1 of 1 results |

La máquina virtual en el origen seguirá activa/encendida.